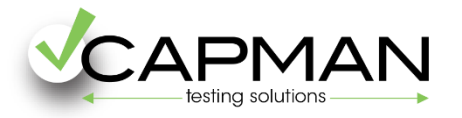

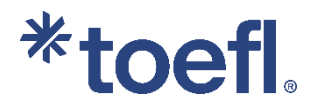

# Pasos para registrarte en el examen TOEFL iBT (fechas públicas)

#### Welcome to TOEFL Registration

#### 🕦 Important Notifications

- An Enhanced TOEFL IBT® Test. Starting July 26, 2023, TOEFL IBT tests have a shorter test time and enhanced experience. *TOEFL IBT®* prep materials are also being updated to reflect these changes.Learn more.
- Home Edition Testing for Mainland China. Test takers in mainland China must first purchase a test voucher before registering for the TOEFL IBT Home Edition. See details on the official TOEFL website for China.

• TOEFL iBT Paper Edition. The TOEFL iBT Paper

| Liseun anno 🕇                   | E                        |
|---------------------------------|--------------------------|
| Osername *                      | <u>Forgot Usernam</u>    |
| Username is required            |                          |
| Remember Username               |                          |
| Password *                      | Forgot Password          |
|                                 | ۷                        |
| Password is required            |                          |
|                                 |                          |
| Sign I                          | n                        |
|                                 |                          |
|                                 |                          |
| New Users                       |                          |
| Create an account to schedule a | test view scores undate  |
| your profile and more           | rest, new scores, apaare |

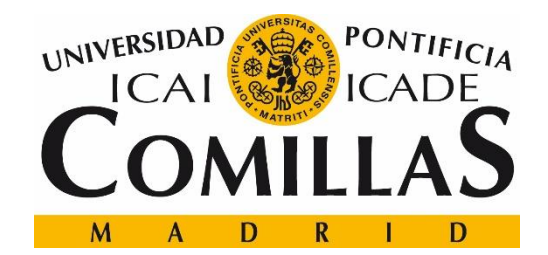

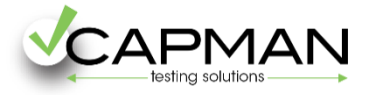

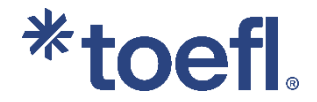

## 1. <u>Crea tu cuenta en https://v2.ereg.ets.org/ereg/public/jump?\_p=TEL</u>

Si ya tienes cuenta, accede con tus credenciales y ves al paso 6.

|                                                            | Sign In                                                                          |            |
|------------------------------------------------------------|----------------------------------------------------------------------------------|------------|
| tions                                                      |                                                                                  |            |
| est. Starting July                                         | Username * Forgot Userna                                                         | <u>ame</u> |
| nce. <b>TOEFL iBT<sup>®</sup> prep</b><br>lated to reflect | Username is required                                                             |            |
|                                                            | Remember Username                                                                |            |
| Mainland China.<br>na must first<br>fore registering for   | Password * Forgot Passw                                                          | vord       |
| . See details on the                                       | Password is required                                                             |            |
| he TOEFL iBT Paper 🔻                                       |                                                                                  |            |
|                                                            | Sign In                                                                          |            |
|                                                            |                                                                                  |            |
|                                                            | Newsland                                                                         |            |
|                                                            | New Users                                                                        |            |
|                                                            | Create an account to schedule a test, view scores, upd<br>your profile and more. | late       |
|                                                            | Create an Account                                                                |            |

**Importante!** Es necesario realizar todos los pasos que se muestran en este manual, para obtener el descuento de 20\$ sobre la matrícula.

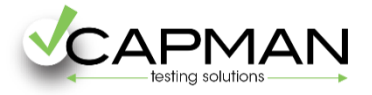

**2**. Completa con todos los datos solicitados, para crear tu perfil. Se te pedirá información personal; nombre, apellidos, fecha nacimiento, domicilio, teléfono, nombre de usuario y contraseña para crear tu cuenta, etc.

**TOEFL iBT** 

|                                                                                                    | reate an Account                                                                                                    |  |
|----------------------------------------------------------------------------------------------------|----------------------------------------------------------------------------------------------------|--|
| Read and the second second sec | Piist/Ohvein Name* ()         Check bax Pypou do not have a firstiguesi name or isot/family name.         Niddlo Hame ()         Last/Family Name* ()         Gender* ()         Select         Date of Birth* ()         Month       Day         Vear ()         User Name* ()         Posswerd* ()         Confirm Password*                                                                                                    |  |
| When ready, your test scores will<br>be mailed to this address.                                                                                                    | Country/Location* Select Address Line 1* Address Line 2 Inneed more address lines. City* State:Province/Territary Postal Code  Postal Code  Postal C |  |
| We will send you important<br>updates about your tests and<br>cored                                                                                                    | Primary Phone* Country Code* Select  Imail Address*  Select  Imail Address* Select  Send me important notifications through text messages in addition to emails. Send me updates and special offers about ETS products and sensions.                                                                                                    |  |
| Q.()<br>This information helps ETS ensure<br>that car associated are fair to all<br>test-tokers around the world.                                                                                                    | Your Notive Language* Select Country of Citizenship* Select Country of Birth* Select Country of Birth* Country of Birth* Country of Birth* Country of Birth*                                                                                                    |  |

Contact Us Legal Privacy & Security ETS Trademarks Get Aclobe Reader (for PDPG)

Copyright © 2023 by Educational Testing Service. All rights reserved All trademarks are the property of their respective owners.

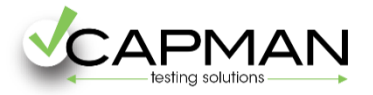

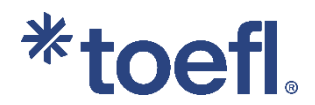

🔒 Print

## 3. Completa con la siguiente información solicitada:

# **Search Service**

### **TOEFL Search Service**

The free TOEFL Search Service matches prospective students with participating colleges, universities, postgraduate schools and other educational institutions. If you match the recruitment profile of a participating institution/organization, you may be sent information about programs of study, admissions requirements, financial aid opportunities, fellowships and other education opportunities.

#### How your personal information will be used:

#### **Terms and Conditions**

If you participate in the TOEFL Search Service, your background information, contact information and, if you have taken the TOEFL test, the broad score bands in which your test scores fall will be added to the Search Service database so that participating institutions can locate you.

# Information provided to participating schools about you may include any of the following:

- personal information-address, gender, ethnic background, citizenship status, telephone number and email address.
- educational background and objectives-current level of study, amount of study in English, future level

#### Do you want to sign up for the TOEFL Search Service?\*

Yes, sign me up for the free search service and I agree to the terms and conditions above.

No, thanks.

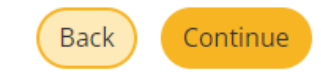

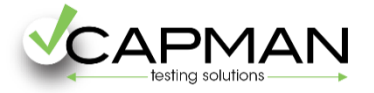

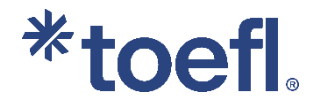

# **4.** En esta página se te pedirá que revises la información personal introducida en el paso 2 y que aceptes los Términos y Condiciones del website, propiedad de ETS.

# **Review and Submit**

Please review the entered information below. Make sure the information you entered exactly matches the identification document(s) you will bring with you to the test center.

#### ACKNOWLEDGMENT

This Acknowledgment, including the Privacy Notice at https://www.ets.org/legal/privacy, contains the terms and conditions between you and Educational Testing Service ("ETS," "we," "us," "our") regarding the ETS test you are now registering for and/or the testing products and services you are now requesting (these are together referred to as "Testing Services"). It applies to all actions you take regarding the Testing Services, including creating an online account, providing survey information regarding a test that you take, requesting one of our services relating to the test and completing a test or product order and providing payment information.

I acknowledge and understand the terms and conditions outlined in the Acknowledgement and agree to the <u>ETS Terms and Conditions, Privacy and Security Policy</u> and <u>ETS Privacy and Information</u> <u>Security Policy for Test Takers</u>.

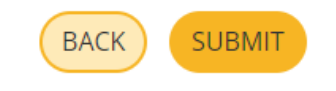

🔒 Print

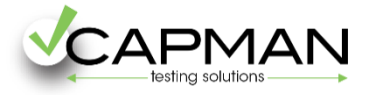

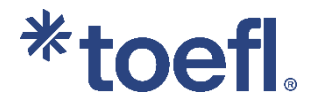

**5.** Tu cuenta se ha creado con éxito! Ahora debes iniciar sesión con tus credenciales, que elegiste en el paso 2.

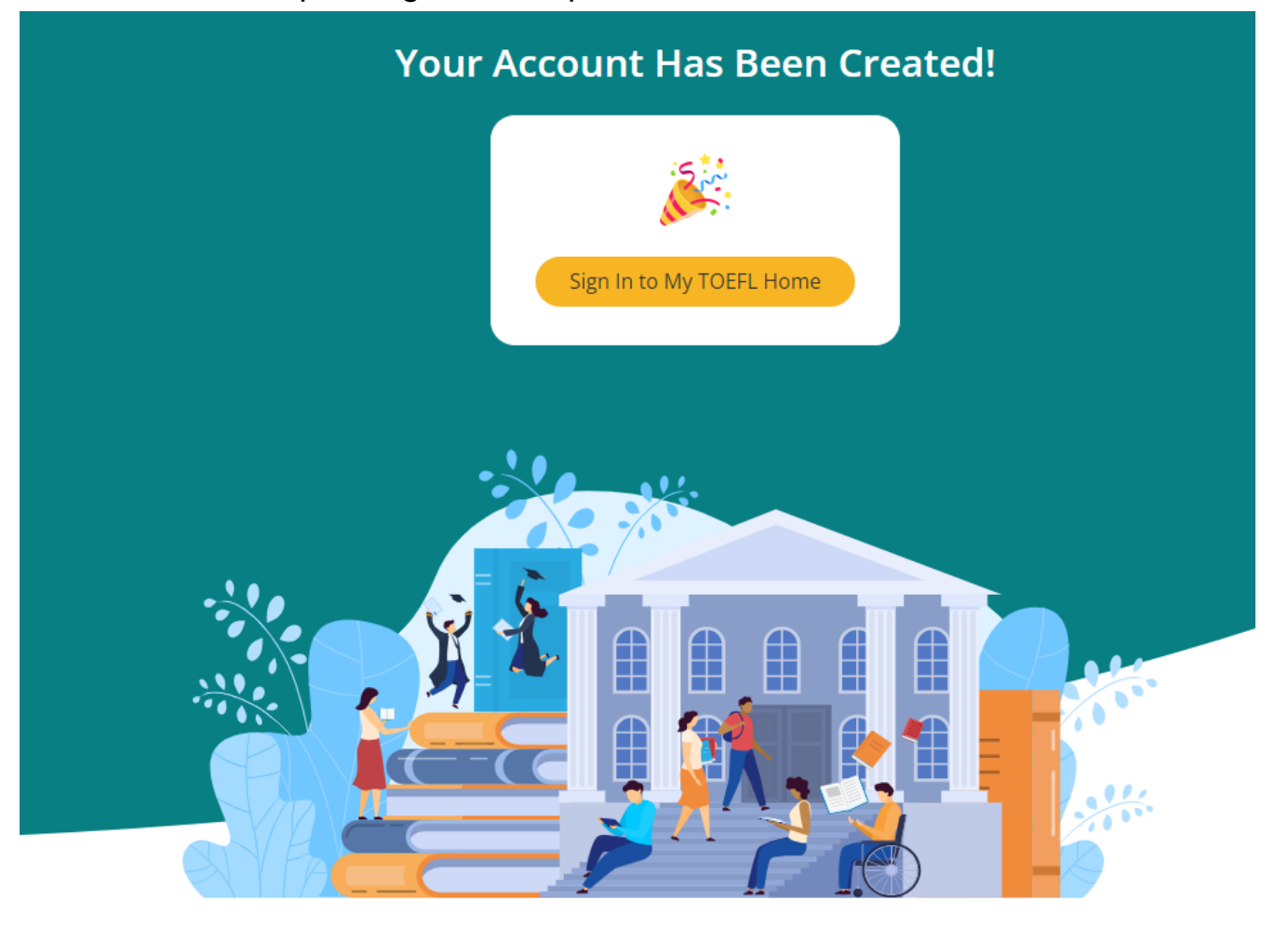

**6.** Una vez entres con tu perfil, selecciona la opción "Register for a test" que encontrarás en la página principal.

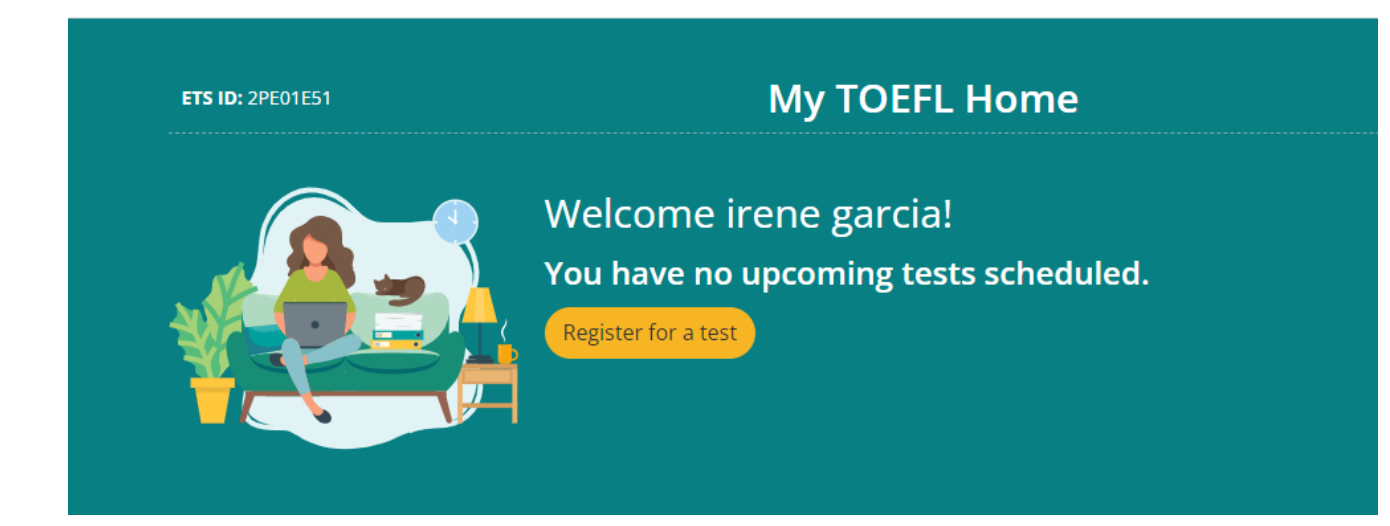

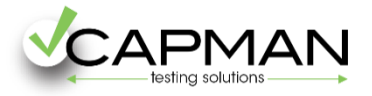

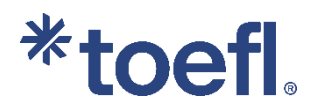

## 7.>Haz click en Register for this test.

| ou have an advan | ce reservation code? <u>Schedule your advance registration test appointment</u> . |                                       |
|------------------|-----------------------------------------------------------------------------------|---------------------------------------|
|                  | TOEFL IBT                                                                         | TOEFL Essentials                      |
|                  | New Test Center and Home Edition appointments in a single search                  | Learn more about TOEFL Essentials     |
|                  | Premier test of acade nic English                                                 | STest of academic and general English |
|                  | Trusted worldwide                                                                 | Convenient, affordable, friendly      |
|                  | Test at test center OR Test at home <u>View At Home Testing Checklist</u>         | Test from home                        |
|                  | Registe, for this test                                                            | Register for this test                |

Si requieres de alguna adaptación especial para tu examen, por favor, solicítalo a través de esta opción.

**8.** Escribe junto a la lupa tu Código postal o ciudad donde quieras realizar el examen. Por ejemplo: 28020, Madrid. Y haz click en el botón de la derecha que dice Search.

| Find TOEFL iBT Appointm                                                                       | ents                                           |
|-----------------------------------------------------------------------------------------------|------------------------------------------------|
| Search for test center and home edition appointments<br>Find Appointments Near This Location* |                                                |
| Q Use my current location                                                                     | I have a restricted reservation code () Search |

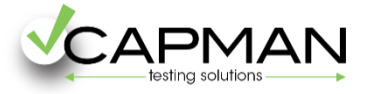

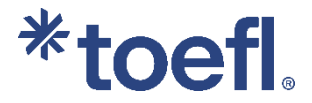

9. Selecciona en el desplegable del calendario la opción TEST CENTER para que te aparezcan los días con exámenes presenciales. A la derecha podrás ver localización y horario del examen. el día y centro en el que realizar tu examen. Haz click en View Available Test Times para elegir la hora de tu examen.

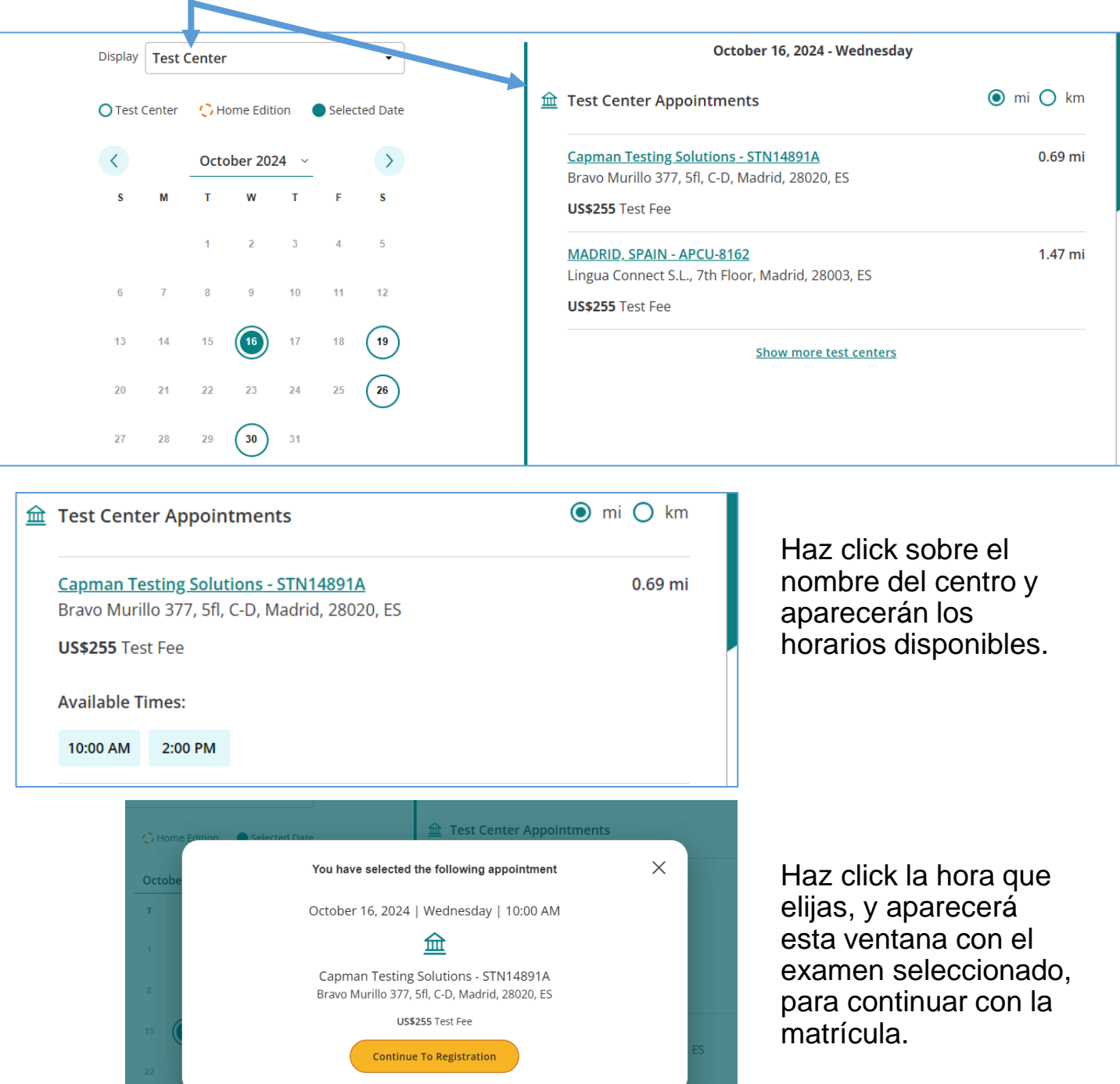

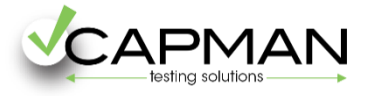

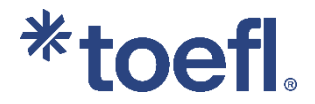

**10.** En esta página se te pedirá que revises tu Número de identificación dado, así como el resto de datos personales aportados. Al final de la página haz click en el botón **Continue.** 

| Test                            | Test Center and Location                                                                                                    |                                                                                                    | Test Date and Time                                                                                                    | Test Fee                                   |
|---------------------------------|----------------------------------------------------------------------------------------------------|----------------------------------------------------------------------------------------------------|----------------------------------------------------------------------------------------------------|--------------------------------------------|
| TOEFL IBT                       | Capman Testing Solution:<br>Bravo Murillo 377, 5fl, C-[                                                                                                    | s (STN14891A)<br>D, Madrid, 28020, Spain                                                                                                    | October 28, 2023<br>9:00 AM                                                                                                    | \$255.00                                   |
| Enter                           | Your ID Information                                                                                                    |                                                                                                    |                                                                                                    |                                            |
| A                               | Your identification (ID)<br>depend on where you p<br>encourage you to provi<br>registration, rather that<br>If you plan to study, work<br>provide a passport or nat<br>countries. | requirements for the <u>TO</u><br>plan to test and your coun<br>de your passport or nation<br>of any other type of ID.<br>(, or settle in Australia or the<br>tional ID, as required by the | EFL iBT or TOEFL Essentia<br>ntry of citizenship. We str<br>onal ID number during<br>ne United Kingdom, you mu<br>e immigration authorities in | <b>Is tests</b><br>ongly<br>Ist<br>h those |
| The selec<br>with you<br>10 Rec | R=<br>ted ID must be brought<br>on the day of the test.<br>quirements                                                                                                    | Select one<br>Passport Nation<br>Country:*<br>Spain<br>ID:*                                                                                                    | nal ID () Driver's License (                                                                                                    | Other ID                                   |
| Cancel Re                       | egistration                                                                                                    | services.                                                                                                    | ана эрески опета авоас с                                                                                                    | Continu                                    |

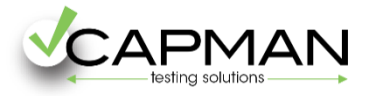

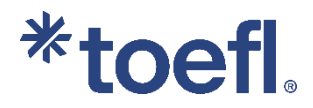

# **11.** Revisa nuevamente la información aportada y si todo es correcto haz click en el botón **Continue** al final de la página.

|                                              |                                                  | Register for                                                                    | Your Tes                               | it                          |            |
|----------------------------------------------|--------------------------------------------------|---------------------------------------------------------------------------------|----------------------------------------|-----------------------------|------------|
|                                              | ID & Personal<br>Information                     | Background<br>Information                                                       | Score Recipients                       | ients Review Registration   |            |
| Test                                         | Test Center and                                  | d Location                                                                      | ٦                                      | Fest Date and Time          | Test Fee   |
| TOEFL iBT                                    | Capman Testir<br>Bravo Murillo :                 | ng Solutions (STN14891A)<br>377, 5fl, C-D, Madrid, 28020, 1                     | spain                                  | October 28, 2023<br>9:00 AM | \$255.0    |
| Backgro                                      | ound Informatio                                  | n                                                                               |                                        |                             |            |
| A                                            | Please respond t                                 | o the questions below.                                                          |                                        |                             |            |
|                                              | lf you are partici<br>find you.                  | oating in the TOEFL Search                                                      | Service, this info                     | ormation will help in       | stitutions |
|                                              | lf you are not pa<br>will not be comm            | rticipating, your responses<br>nunicated to any institution                     | will be used for<br>or agency.         | research purposes o         | only, and  |
| Í                                            | È À                                              | In what country or count<br>may select more than on<br>Max selected count: 5    | ries do you hope<br>e response.)       | to study, work or settle    | e? (You *  |
|                                              | ckground                                         |                                                                                 |                                        |                             |            |
| Your ba<br>informa                           | tion will help                                   | Canada ×                                                                        |                                        |                             |            |
| Your ba<br>informa<br>institutio<br>reach ou | tion will help<br>ons find you and<br>ut to you. | What is your next level o                                                       | f study?*                              |                             |            |
| Your ba<br>informa<br>institutio<br>reach ou | tion will help<br>ons find you and<br>ut to you. | What is your next level o<br>Graduate/postgraduat                               | f <b>study?*</b><br>e program          |                             |            |
| Your ba<br>informa<br>institutio<br>reach oi | tion will help<br>ons find you and<br>ut to you. | What is your next level o<br>Graduate/postgraduat<br>What is your desired field | f study?*<br>e program<br>l of study?* |                             | ~          |

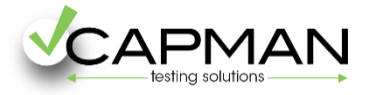

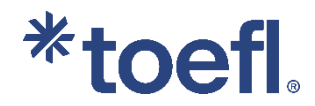

# **12.** Selecciona cómo deseas recibir el Score Report. (certificado con tu resultado).

| 🕓 Tin                                                                                                    | e remaining before seat is released                                                                                                    | : 53 mins 42 secs                                                                                                    |                                                                             |
|----------------------------------------------------------------------------------------------------|----------------------------------------------------------------------------------------------------|----------------------------------------------------------------------------------------------------|-----------------------------------------------------------------------------|
|                                                                                                    | <b>Register for Your</b>                                                                                                    | Test                                                                                                    |                                                                             |
| <i>⊗</i>                                                                                                    |                                                                                                    | <u> </u>                                                                                                    | )                                                                           |
| ID & Personal<br>Information                                                                                                    | Background Score Re<br>Information                                                                                                    | cipients Review Reg                                                                                                    | stration                                                                    |
| Test Test Center and                                                                                                    | Location                                                                                                    | Test Date and Time                                                                                                    | Test Fee                                                                    |
| TOEFL IBT Capman Testin<br>Bravo Murillo 3                                                                                             | g Solutions (STN14891A)<br>77. 5fl. C-D. Madrid. 28020. Spain                                                                                                    | October 28. 2023<br>9:00 AM                                                                                                    | \$255.00                                                                    |
| Free Score Recipients                                                                                                    | (Up to Four Institutions)                                                                                                    |                                                                                                    |                                                                             |
| ETS will send your scores<br>to up to four score<br>recipients at no<br>additional cost. Do not<br>include yourself as a<br>recipient. | You can add, delete or change your stest appointment time, the day befor request your score reports be sent to an additional fee.<br>To search for a score recipient, enter code, country, province/state, city, or recipient from the search results and recipients as part of your test register Add a Score Recipient<br>Enter search criteria such as inst | score recipients before 10:00p<br>re your test. After that time, yo<br>o additional institutions or age<br>r information such as institution<br>r ZIP/postal code. Select your s<br>d click "Add". You can add up t<br>ation. | m, local<br>ou can<br>encles for<br>on name or<br>score<br>o 4 score<br>Add |
| Your Personal Score                                                                                                    | Report Preference<br>Your scores will be available online a<br>you opt to receive a printed copy, it v                                                                                                    | pproximately 4-8 days after th<br>vill be mailed to you automatic                                                                                                    | ie test. If<br>cally.                                                       |
| ETS will send a free score<br>report to you.                                                                                           | Online score report only     Online score report and a paper     Online score report and a paper     shipping (\$25)                                                                                                    | copy mailed to you<br>copy mailed to you via expre                                                                                                    | 55                                                                          |
|                                                                                                    | Estimated Delivery Times                                                                                                    |                                                                                                    |                                                                             |
| Cancel Registration                                                                                                    |                                                                                                    | Back                                                                                                    | Continue                                                                    |

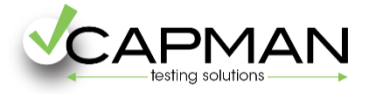

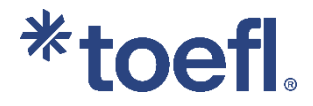

### **13.** En esta página podrás revisar si tu matrícula es correcta. Importante! Escribe en el cuadro de Agent ID este código: ESP1000201

Una vez lo escribas aparecerá debajo Capman Testing Solutions, y podrás acceder al descuento de los 20\$

|                                                                       | () Time remaining before seat is released : 50 mins 51 secs                                                                                                    |                                                     |
|-----------------------------------------------------------------------|----------------------------------------------------------------------------------------------------|-----------------------------------------------------|
| 鱼                                                                     | Score Recipients                                                                                                    | Edit                                                |
| l                                                                     | Score Reporting Preference for Yourself<br>Online Score Report Only                                                                                                    | Edit                                                |
|                                                                       |                                                                                                    |                                                     |
| Did anyon<br>If you are wor<br>Agent ID:<br>ESP1000201<br>Company: Ca | e assist you during registration?<br>rking with an agent or consultant who has provided you with a code, please enter it below:                                                                                                    |                                                     |
| Acknow                                                                | ledgment                                                                                                    | 🔒 Print                                             |
|                                                                       | By checking the box below, you agree to the policies set forth on the TOEFL website and <i>TOEFL Information Bulletin</i> , specifically those concerning test administration, payment of the reporting of scores, the confidentiality of test questions and the reschedule and can policies. You also certify that you (or your minor child) are the person who will take the te described in this registration. Please review the ETS Terms and Conditions at the <u>ETS Ter</u> Privacy and Security Notice at the <u>Privacy Notice</u> . | in the<br>fees,<br>cel<br>est as<br><u>·ms</u> ,the |
| This Ackno<br>("ETS," "we<br>actions yo<br>personal in                | owledgment contains the terms and conditions between you and Educational Testing Service," "us," "our") for ETS' testing products and services (the "Testing Services"). They apply to a<br>u take in connection with the Testing Services, including creating an online account, provid<br>nformation to ETS, registering or paying for a test, requesting services relating to the test, t                                                                                                    | ce  all ing caking                                  |

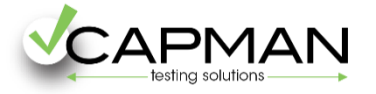

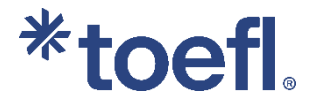

14. En esta página encontrarás material de preparación. Si lo deseas, también puedes adquirirlo a través de <u>Capman</u>.
Si no quieres adquirir nada en este momento, continúa haciendo click en el botón Continue to Checkout.

## Shop for TOEFL Test Prep

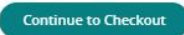

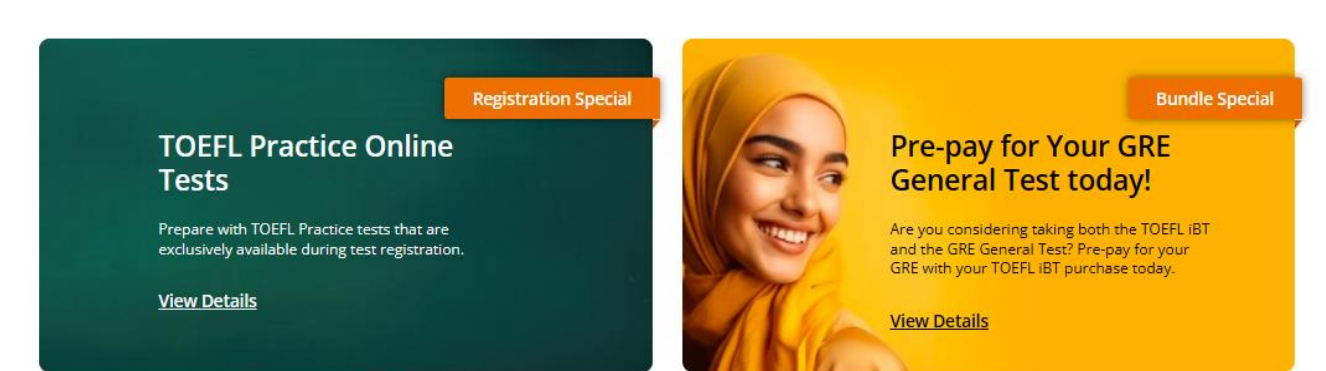

# Find your best test prep option

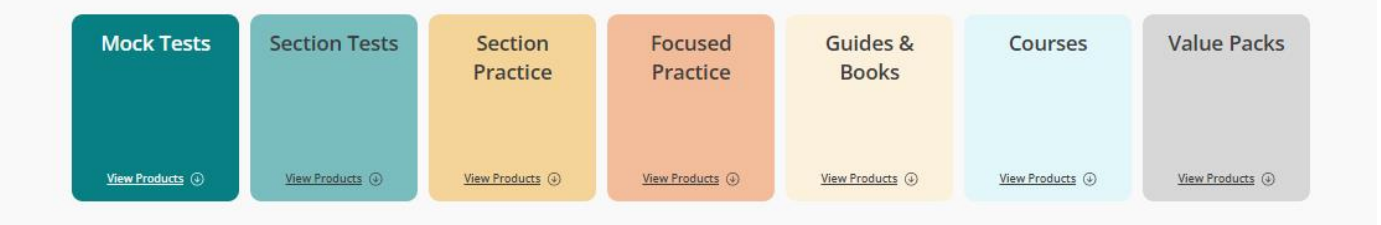

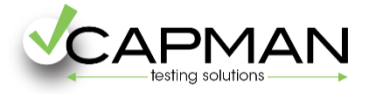

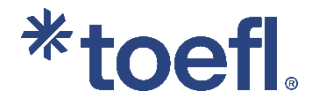

**15.** ¡**Ya casi has acabado!** Esto es un resumen de tu matrícula, y es muy importante que introduzcas aquí el siguiente código promocional para descontar los 20\$ de tu matrícula.

El código promocional es CAPMANTOEFL2025 Escríbelo aquí y haz click en Apply.

|                            |                                                                                                    | Shopping                       | Cart                                                                           | Λ.                                  |                                          |
|----------------------------|----------------------------------------------------------------------------------------------------|--------------------------------|--------------------------------------------------------------------------------|-------------------------------------|------------------------------------------|
| Test Registra              | ation and Services                                                                                                    |                                |                                                                                | Order Summary                       |                                          |
| TOEFL Test<br>Registration | TOEFL IBT<br>Test Date/Time: Wednesday October 16, 2024 -<br>2:00 PM<br>Test Center: Capman Testing Solutions<br>(STN14891A)<br>Bravo Murillo 377, 5fl, C-D<br>Madrid, 28020<br>ES | P. <sup>™</sup>                | \$255.00<br>- \$20.00<br>PMANTOEFL2025<br>splied ( <u>Remove</u> )<br>\$235.00 | Promotion / Voucher Code            | Apply<br>\$255.00<br>\$0.00<br>- \$20.00 |
|                            |                                                                                                    |                                |                                                                                | Total Amount:<br>Proceed to Payment | \$235.00                                 |
| Tips for Mak               | <ul> <li>If you are using a credit/debit card, be sure to entry</li> </ul>                                                                                                    | er the cardholder's billing ad | ldress and the 3- or 4-                                                        |                                     |                                          |

**16.** Y por último, selecciona el método de pago de tu matrícula, eligiendo entre las opciones ofrecidas:

| Select a payment method.                                                         |
|----------------------------------------------------------------------------------|
| PayPal Pay in 4 interest-free payments of \$61.25. Learn more Credit Card PayPal |
| Accepted Payment Types                                                           |
|                                                                                  |

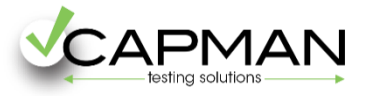

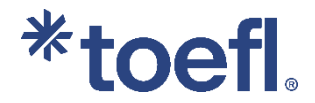

**17.** Una vez realices el pago, recibirás un email de confirmación con tu matrícula. También podrás ver tu pedido desde tu área personal, en la opción **ORDERS.** 

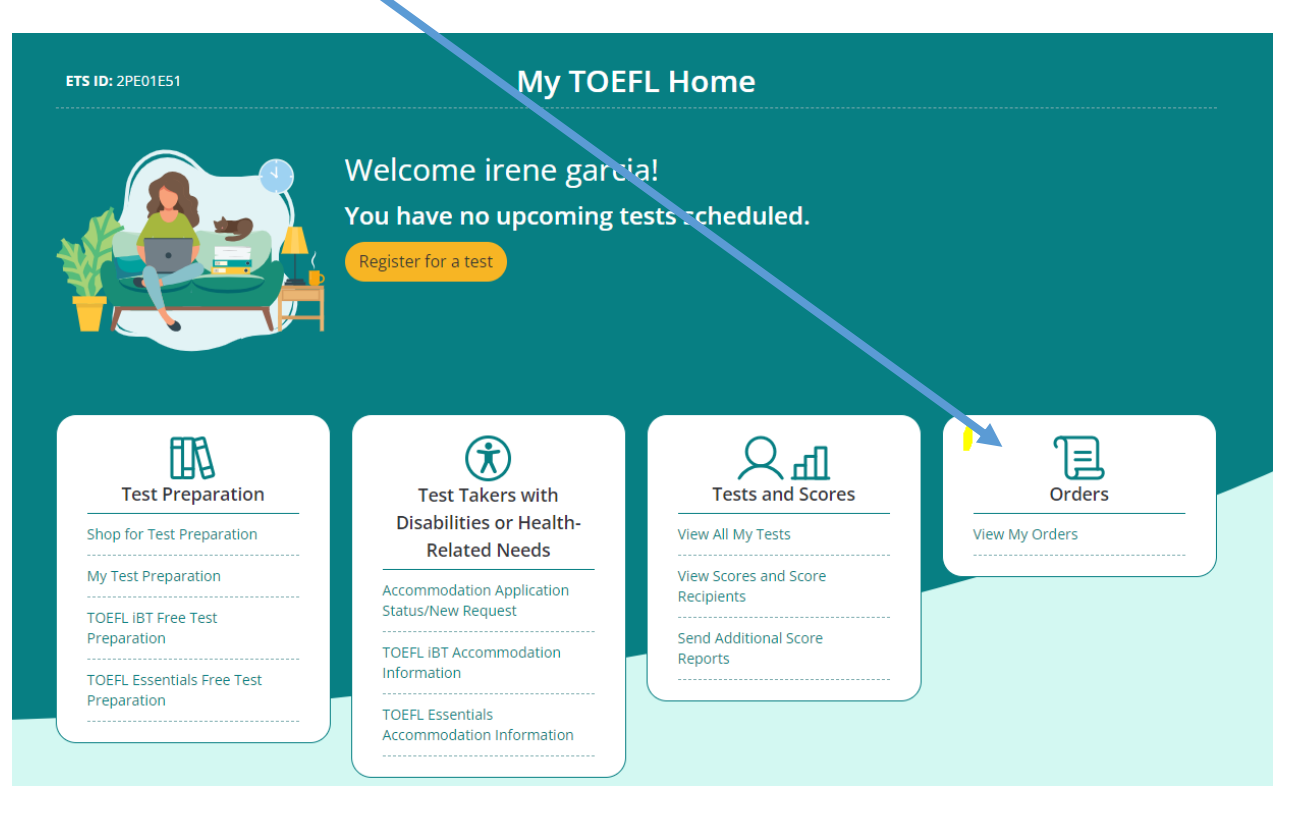

Si tienes dudas antes de tu matrícula o durante el proceso de matrícula explicado en este manual, por favor contáctanos en <u>info@capman.es</u> indicando en el asunto MATRICULA IBT COMILLAS.

IMPORTANTE! Una vez finalices tu matrícula, CAPMAN no podrá realizar ninguna gestión. Para cualquier consulta que tengas deberás dirigirte a la ETS a través de toefl@ets.org